## **TUTORIAL REGISTRAZIONE A USR-ER E ISCRIZIONE AI CORSI**

1) Accedere al portale iscrizioni USR-ER digitando sulla barra degli indirizzi: https://iscrizioni.istruzioneer.it/

| App | 2019er/.t                                                                                                    |      |      |        |            |
|-----|----------------------------------------------------------------------------------------------------|------|------|--------|------------|
|     |                                                                                                    | Home | Cosi | Accedi | Registrati |
|     |                                                                                                    |      |      |        |            |
|     | USR-ER Iscrizioni                                                                                                    |      |      |        |            |
|     | Registrati a questo servizio e potrac:                                                                                                    |      |      |        |            |
|     | <ul> <li>isoriverti ai consi di formazione edieventi organizzati dall'Ufficio sociastico regionale per l'Emilia-Romagna</li> <li>sottoscrivere la risezione della nevisietter del Servizio Marconi TSI di USR-ER con notizie relative alle attività promosse</li> </ul> |      |      |        |            |

2) Cliccare sul pulsante ACCEDI se si possiede già un indirizzo mail di registrazione, oppure sul pulsante REGISTRATI, se non si ha ancora un account

|                                                                                                    | Home | Corsi | Accedi | Registrati |
|----------------------------------------------------------------------------------------------------|------|-------|--------|------------|
| Accedi can Google G Sign in with Google<br>OPPURE                                                                                                    |      |       |        |            |
| Registrati                                                                                                    |      |       |        |            |
| Termini di servizio Per proseguire accetta i termini di servizio riportati nell'informativa sul trattamento dati C Accetto i termini di servizio descritti |      |       |        |            |
| nell'informativa sul trattamento dati PROCEDI Pressioni                                                                                                    |      |       |        |            |
|                                                                                                    |      |       |        |            |
| Già registrato? Accedit                                                                                                    |      |       |        |            |

3) Compila i dati per la registrazione indicando Email, Nome utente e Password. Clicca infine sul bottone REGISTRATI.

|                                                                                               | Home | Consi | Accedi | Registrati |
|-----------------------------------------------------------------------------------------------|------|-------|--------|------------|
| Accerd con Coccyle     CPPURE     Registrati     Ensal     Nonse utente   Pessword   Pessword |      |       |        |            |
| (Sià registrato? Accedi                                                                       |      |       |        |            |

4) Riceverai poi una mail (noreply) all'indirizzo di posta elettronica indicato per il completamento della registrazione e la conferma della password.

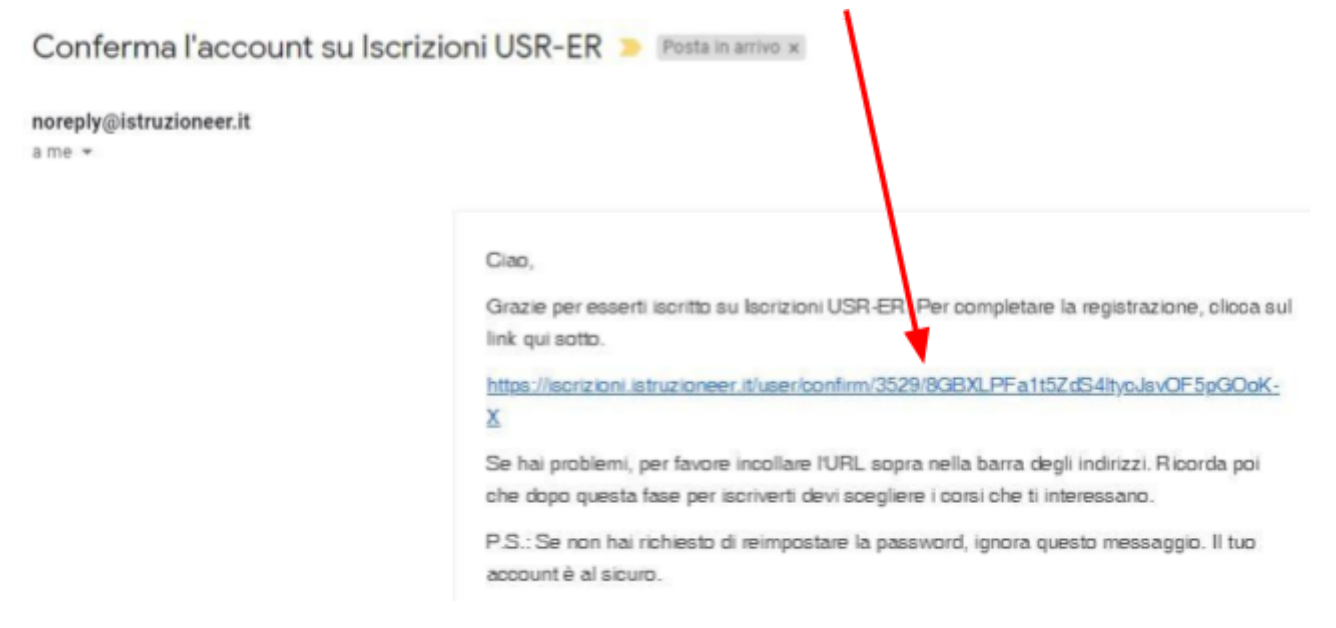

5) Compilare il PROFILO con i dati richiesti e cliccare sul pulsante SALVA

| Profilo Gredenziali Accesso con Google                                  |   |
|-------------------------------------------------------------------------|---|
| Profilo di                                                              |   |
| None                                                                    |   |
| Nome non può essere vuoto.                                              |   |
| Cogrome                                                                 |   |
| Cognome non può essere vuoto.                                           |   |
| Codifie                                                                 |   |
| Cod fiso non può essere vuoto.                                          |   |
| Newslefter                                                              | * |
| Boegli se richiedere l'isorizione alla nevisiatori del Servizio Marconi |   |
| Newsletter nan può essere vuota.                                        |   |
| Tipo di profilo                                                         |   |
| DOCENTE in servizio presso studia in Emilia-Romagna                     | , |
| astituto di servizio                                                    |   |
|                                                                         | , |
| Scegli fistitulo di serie co                                            |   |
| SALVA                                                                   |   |

6) Per cambiare password andare su IMPOSTAZIONI CREDENZIALI e clicca su SALVA

| Profilo      | Credenziali | Accesso con Google |   |  |
|--------------|-------------|--------------------|---|--|
| Impos        | stazione    | e credenziali      | / |  |
| Enail        |             |                    |   |  |
| Nome utente  |             |                    |   |  |
| Nuova pässv  | word        |                    |   |  |
| Password att | tusie       |                    |   |  |
| SALV         |             |                    |   |  |

1

7) Cliccare su CORSI, individuare il corso SALA OVALE a cui ci si vuole iscrivere e cliccare sul simbolo

| sua  | alizza dett                                                                              | agli cors                | io (   | )                                                                 |                                                                                                    |                                                                                                    |                        |                  |                                          |                                                                                                    |       |
|------|------------------------------------------------------------------------------------------|--------------------------|--------|-------------------------------------------------------------------|----------------------------------------------------------------------------------------------------|----------------------------------------------------------------------------------------------------|------------------------|------------------|------------------------------------------|----------------------------------------------------------------------------------------------------|-------|
|      | CRIZI                                                                                    | ONI                      |        |                                                                   |                                                                                                    |                                                                                                    | Home Cons              | i Iscrizion      | i Profilo                                | e Esci (Br                                                                                                    | uni)  |
| Att  | tim Conclusi                                                                             | rmazio                   |        | i d'inserire elementi d'                                          | ricerca per selezionare                                                                                                 | le sole righe che contengono il                                                                                                    | testo inserito. Le int | estazioni di col | onna colora                              | te consentance                                                                                                    | o (al |
| Elen | Categoria                                                                                | TRO                      | eCorso | Titolo                                                            | Sotistitolo                                                                                                    | Destinatari                                                                                                    | Comune                 | Provincia        | Lezioni                                  | Formatori                                                                                                    |       |
|      | Soegli *                                                                                 | Sce •                    |        |                                                                   |                                                                                                    |                                                                                                    | Soegi •                | So •             |                                          |                                                                                                    |       |
| 0    | Attività di<br>Informazione e<br>Informazione a<br>cura Uff. II<br>USR Epilia-<br>Romana | Insegnare<br>Informatica | 250    | imparianio Insieme<br>ad Insegnare<br>Informatica –<br>Laboratori | Attività laboratoriali<br>per gruppi di laixoro<br>(workshop), con il<br>supporto e la<br>collaborazione di<br>docenti. | Docenti di informatica dei<br>Licel Scientifici con opzione<br>scienze applicate, docenti di<br>informatica di scuola<br>secondaria di II gradb,<br>docenti di discipline<br>scientifiche di istituti<br>secondari di II gradbigna | BOLOGNA                | BO               | 11/12/19<br>12/2/20<br>11/3/20<br>6/5/20 | Renzo<br>Davoli,<br>DISI -<br>UnIBO,<br>Michael<br>Lod, DISI -<br>UnIBO,<br>Simone<br>Martini,<br>DISI -<br>UnIBO | •     |
| 0    | Sala Ovale                                                                               | SalaOvale<br>2019/20     | 255    | Perso e Posto; IO<br>VIVO SOCIAL                                  |                                                                                                    | tutti gli ordini                                                                                                    | CARPI                  | мо               | 22/1/20                                  | Luca<br>Farinelli                                                                                                 | •     |
| ۲    | Sala Ovale                                                                               | SalaOvale<br>2019/20     | 256    | GIOCHIAMO A<br>FLIPPE(r)D                                         |                                                                                                    | tutti gli ordini                                                                                                    | COMACCHIO              | FE               | 16/1/20                                  | Luca<br>Farinelli                                                                                                 | •     |
| ۲    | Sala Ovale                                                                               | SalaOvale<br>2019/20     | 257    | GIOCHIAMO A<br>FLIPPE(r)D                                         |                                                                                                    | tutti gli ordini                                                                                                    | FERRARA                | FE               | 29/1/20                                  | Luca<br>Farinelli                                                                                                 | ۲     |

 Scendere fino in fondo alla pagina dove sono indicate le LEZIONI e cliccare sul pulsante: ISCRIVITI A QUESTO CORSO

| Data    | Ora inizio | Ora fine | Luogo                                    |
|---------|------------|----------|------------------------------------------|
| 16/1/20 | 15:00      | 18.00    | A. ORIANI - VIA G. BATTISTI 2 RAVENNA RA |
| 13/2/20 | 15:00      | 18:00    | A. ORIANI - VIA C. BATTISTI 2 RAVENNA RA |

9) Infine, cliccare su ESCI

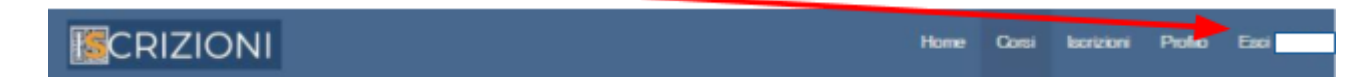